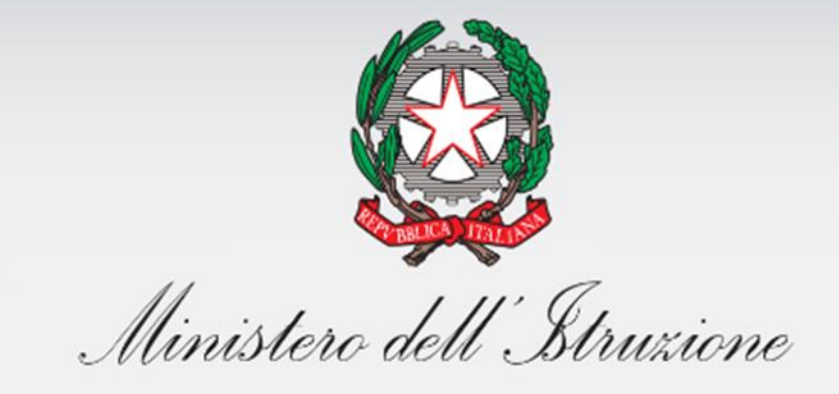

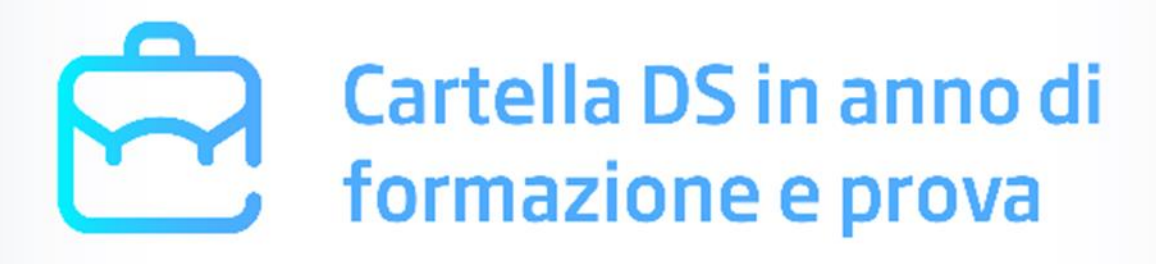

# Cartella DS in anno di formazione e prova

Guida operativa Versione 1.0 – Aprile 2020

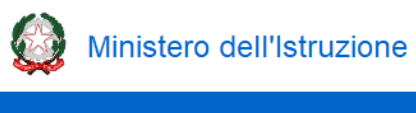

# Indice

| 3- | DOCUMENTAZIONE ATTIVITÀ SVOLTE     | .5 |
|----|------------------------------------|----|
| 2- | INTRODUZIONE                       | 4  |
| 1- | LA STRUTTURA DELLA CARTELLA DEL DS | 3  |

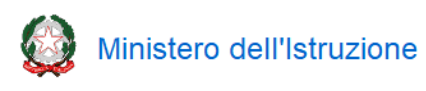

### 1- La struttura della Cartella del DS

La Cartella del DS è composta da due sezioni:

- Introduzione
- Documentazione attività svolte

La navigazione delle sezioni viene effettuata tramite le voci presenti nel menù laterale:

| Introduzione Documentazione attività svolte |          | INTRODUZIONE                                                                                                    |
|---------------------------------------------|----------|----------------------------------------------------------------------------------------------------|
|                                             |          | Il periodo di formazione e di prova dei dirigenti scolastici neo-assunti è finalizzato a sviluppare,<br>rafforzare e verificare la padronanza delle competenze professionali previste per i dirigenti scolastic<br>osservate nell'azione svolta presso le istituzioni scolastiche di assegnazione. |
| PULISCI                                     | SALVA    | Ai fini della valutazione del periodo di formazione e prova è stato predisposto lo strumento <i>Cartella D</i>                                                                                                    |
| STAMPA                                      | COMPLETA | anno di formazione e prova, attraverso il quale il dirigente scolastico neo-assunto ha la possibilità di<br>documentare le attività più significative svolte con riferimento a ciascuno dei quattro ambiti per la<br>valutazione definiti nel D.M. 956 del 16 ottobre 2019.                        |
|                                             |          | Dal link sottostante è possibile scaricare un quadro complessivo dei criteri e degli ambiti professiona<br>con riferimento ai quali si svolge la valutazione del periodo di formazione e prova nonché dei descritt<br>dell'azione dirigenziale.                                                    |

Nel medesimo menù laterale sono a disposizione le seguenti funzioni:

- PULISCI: ripristina i dati dell'ultimo salvataggio effettuato
- SALVA: esegue un salvataggio dei dati presenti nella pagina
- STAMPA: scarica un file zip contenente un PDF dove sono riportati i testi e gli allegati inseriti
- **COMPLETA:** si abilita unicamente, all'interno del periodo di compilazione, dopo aver compilato tutti i contenuti obbligatori. Cliccando il pulsante e dopo aver confermato l'operazione, il DS valida i contenuti inseriti. **Dopo aver completato la compilazione non è più possibile effettuare modifiche** e la Cartella rimane navigabile in sola lettura.

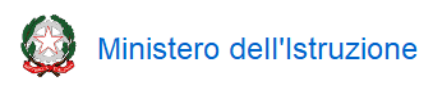

### 2- Introduzione

Questa sezione presenta una semplice introduzione allo strumento:

| Il periodo di formazion                                                                                      | e di prova dei dirigenti scolastici neo-assunti è finalizzato a sviluppare,                                                                                                    |
|----------------------------------------------------------------------------------------------------|----------------------------------------------------------------------------------------------------|
| rafforzare e verificare l                                                                                    | a padronanza delle competenze professionali previste per i dirigenti scolastici,                                                                                                    |
| osservate nell'azione s                                                                                      | volta presso le istituzioni scolastiche di assegnazione.                                                                                                    |
| Ai fini della valutazione<br>anno di formazione e pro<br>documentare le attività<br>valutazione definiti nel | del periodo di formazione e prova è stato predisposto lo strumento <i>Cartella DS in</i><br>ova, attraverso il quale il dirigente scolastico neo-assunto ha la possibilità di<br>più significative svolte con riferimento a ciascuno dei quattro ambiti per la<br>D.M. 956 del 16 ottobre 2019. |
| Dal link sottostante è p<br>con riferimento ai quali<br>dell'azione dirigenziale                             | ossibile scaricare un quadro complessivo dei criteri e degli ambiti professionali<br>si svolge la valutazione del periodo di formazione e prova nonché dei descrittori                                                                                                    |

Cliccando sulla scritta "Sintesi ambiti e criteri per la valutazione" si scarica un file PDF in cui sono schematicamente riproposti gli ambiti e i criteri per la valutazione definiti nel D.M. 956 del 16 ottobre 2019, affiancati dai relativi descrittori definiti nella Nota DGPER prot. 2689 del 10 febbraio 2020:

| Ambiti e criteri per la valutazione - D.                                                                                                    | M. 956 del 16 ottobre 2019                                                                                                    | DESCRITTORI                                                                                                    |
|----------------------------------------------------------------------------------------------------|----------------------------------------------------------------------------------------------------|----------------------------------------------------------------------------------------------------|
| Possesso ed esercizio delle<br>competenze gestionali ed<br>organizzative finalizzate alla<br>correttezza, trasparenza, efficienza<br>ed efficacia dell'azione dirigenziale.                 | Capacità di ottemperare alle attività<br>gestionali connesse con l'incarico<br>dirigenziale e all eprocedure previste<br>dalla normativa vigente, in relazione<br>agli atti di pertinenzadel dirigente<br>scolastico, nonchè la correttezza<br>nellagestione delle risorse economiche,<br>finanziarie e strumentali                                                                                                    | <ol> <li>Adempimento delle attività gestionali connesse con l'incarico dirigenziale</li> <li>Adempimento delle procedure previste dalla normativa vigente, in relazione<br/>agli atti di pertinenza del dirigente scolastico</li> <li>Correttezza nella gestione delle risorse economiche, finanziarie e<br/>strumentali</li> </ol>                                                                  |
| Possesso ed esercizio delle<br>competenze per lo sviluppo e la<br>valorizzazione delle risorse umane                                                                                        | Capacità di promozione, gestione e<br>valorizzazione delle risorse umane a<br>disposizione {organizzazione del lavoro,<br>formazione in servizio, sistema degli<br>incentivi, motivazione e partecipazione,<br>ecc); lo svolgimento delle funzioni<br>dirigenziali concernenti il periodo di<br>formazione e di prova del personale<br>neoassunto o in tirocinio; il corretto<br>esercizio dell'eventuale azione<br>disciplinare | <ol> <li>Promozione, gestione e valorizzazione delle risorse umane</li> <li>Cura della professionalità</li> <li>Svolgimento delle funzioni dirigenziali concernenti il periodo di formazione e<br/>di prova del personale neoassunto o in tirocinio</li> <li>Corretto esercizio dell'eventuale azione disciplinare</li> </ol>                                                                        |
| Possesso ed esercizio delle<br>competenze concernenti i rapporti<br>con la comunità scolastica, il<br>territorio ed i referenti istituzionali                                               | Capacità di gestione degli organi<br>collegiali, delle relazioni sindacali, del<br>lavoro di rete, dei rapporti tra scuola,<br>famiglie, comunità, territorio e istituzioni<br>di riferimento                                                                                                    | <ol> <li>Gestione degli organi collegiali</li> <li>Gestione delle relazioni sindacali</li> <li>Gestione del lavoro di rete</li> <li>Gestione dei rapporti tra scuola, famiglie, comunità, territorio e istituzioni di<br/>riferimento</li> </ol>                                                                                                    |
| Possesso ed esercizio delle<br>competenze concernenti l'analisi<br>della realtà scolastica di<br>assegnazione, nonché della<br>progettazione delle iniziative volte al<br>suo miglioramento | Capacità di analisi del contesto, delle<br>esigenze e delle aspettative della<br>comunità educante, e partire dal<br>Rapporto di autovalutazione e dal Piano<br>triennale dell'offerta formativa, la<br>capacità di sviluppo del Piano di<br>Miglioramento e delle azioni di<br>rendicontazione sociale.                                                                                                    | <ol> <li>Svolgimento dell'analisi del contesto, con attenzione alle esigenze ed alle<br/>aspettative della comunità educante</li> <li>Promozione e accompagnamento nella definizione del Rapporto di<br/>autovalutazione e nella realizzazione del Piano triennale dell'offerta<br/>formativa</li> <li>Sviluppo del Piano di Miglioramento e diffusione della Rendicontazione<br/>sociale</li> </ol> |

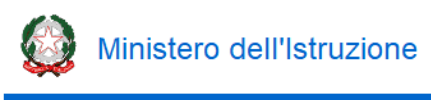

### 3- Documentazione attività svolte

In questa sezione il DS produce una succinta documentazione delle azioni più significative intraprese a seguito dell'azione di tutoraggio, delle attività formative svolte, delle concrete dinamiche del proprio contesto di lavoro, con riferimento agli ambiti per la valutazione definiti nel D.M. 956 del 16 ottobre 2019.

La sezione presenta una suddivisione in quattro schede, ognuna corrispondente ad un ambito:

| CA                             | RTELLA DS       |                                                                                                    |
|--------------------------------|-----------------|----------------------------------------------------------------------------------------------------|
| Cartella DS in anno di forn    | nazione e prova | <u>Cartella DS</u> > Documentazione delle attività svolte                                                                                                    |
| Introduzione                   |                 | Attività svolte con riferimento agli ambiti per la valutazione                                                                                                    |
| Documentazione attività svolte | •               | Possesso ed esercizio delle competenze gestionali ed organizzative finalizzate alla correttezza, trasparenza, efficienza ed efficacia dell'azione dirigenziale.       Report: •         Allegato:••       Allegato:•• |
| PULISCI<br>STAMPA PDF          | SALVA           | 2 Possesso ed esercizio delle competenze per lo sviluppo e la valorizzazione<br>delle risorse umane Allegato:                                                                                                    |
|                                |                 | B       Possesso ed esercizio delle competenze concernenti i rapporti con la comunità scolastica, il territorio ed i referenti istituzionali       Report: •         Allegato: •       •                              |
|                                |                 | Possesso ed esercizio delle competenze concernenti l'analisi della realtà<br>scolastica di assegnazione, nonché della progettazione delle iniziative volte al<br>suo miglioramento                                    |

#### È possibile espandere ogni scheda e visualizzare i relativi contenuti cliccando sul corrispondente simbolo "+":

| Possesso ed esercizio delle competenze gestionali ed organizzative finalizzate alla correttezza,       Report: •         trasparenza, efficienza ed efficacia dell'azione dirigenziale.       Allegato: • | > |
|----------------------------------------------------------------------------------------------------|---|
|----------------------------------------------------------------------------------------------------|---|

#### Descrittori

- 1. Adempimento delle attività gestionali connesse con l'incarico dirigenziale
- 2. Adempimento delle procedure previste dalla normativa vigente, in relazione agli atti di pertinenza del dirigente scolastico
- 3. Correttezza nella gestione delle risorse economiche, finanziarie e strumentali

#### **REPORT ATTIVITÀ SIGNIFICATIVE SVOLTE**

Max. 3000 battute

#### ALLEGATO (massimo 1 allegato)

|                                                                                                    | <u>1</u> |
|----------------------------------------------------------------------------------------------------|----------|
| 2 Possesso ed esercizio delle competenze per lo sviluppo e la valorizzazione delle risorse umane Rep<br>Alleg | ort: •   |

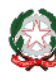

Ministero dell'Istruzione

## Guida Operativa

L'intestazione di ogni scheda presenta il testo dell'ambito per la valutazione e un contrassegno verde o rosso per indicare rispettivamente l'avvenuto o meno svolgimento delle operazioni richieste (redazione del report e caricamento di un allegato) per il completamento della compilazione della scheda.

All'interno di ogni scheda sono riproposti i descrittori corrispondenti all'ambito di interesse (così come definiti nella Nota DGPER prot. 2689 del 10 febbraio 2020) e sono presenti due campi, "Report attività significative svolte" ed "Allegato".

**Per ognuno dei quattro ambiti di valutazione** nel campo "Report attività significative svolte" il DS deve redigere un breve report concernente una attività organizzativa/progetto/focus/azione strategica svolto e correlato a uno dei descrittori. Per la stesura del report il DS ha a disposizione un massimo di 3.000 caratteri. Quando il campo viene compilato e salvato, nell'intestazione della scheda il contrassegno corrispondente alla voce "Report" diventa verde, a indicazione dell'avvenuta compilazione.

Nel campo "Allegato" ad integrazione del report il DS deve inserire un dispositivo amministrativo, curato direttamente da lui (atti di indirizzo, delibera di organi collegiali, provvedimenti organizzativi, atti negoziali ecc.), che possa illustrare "la padronanza delle competenze professionali", così come richiesto dal D.M. 956 del 16 ottobre 2019. Va esclusa la riproposizione di documenti generali (RAV, PTOF, PdM, RS, Programma annuale, ecc.) già normalmente disponibili sui siti pubblici della scuola. Il file deve avere una dimensione non superiore a 3MB e può avere i seguenti formati: PDF, doc, docx, zip. Cliccando sull'icona  $\pounds$  appare la finestra per eseguire il caricamento dell'allegato:

| CARTELLA DS | Carica documento X                                                            |          |
|-------------|-------------------------------------------------------------------------------|----------|
|             | È possibile allegare un file PDF, DOC o ZIP di dimensioni non superiori a 3MB |          |
|             | Annulla Conferma                                                              |          |
|             | ALLEGATO (massimo 1 allegato)                                                 |          |
|             |                                                                               | <u>1</u> |

Selezionando "CARICA FILE" è possibile scegliere il file desiderato, confermando la scelta con il pulsante "Conferma".

A seguito della conferma viene visualizzata la denominazione dell'allegato inserito affiancata da due icone:

- icona download <sup>1</sup>/<sub>2</sub> permette di scaricare l'allegato inserito
- icona cestino 🛍 permette di cancellare l'allegato inserito (viene richiesta una conferma dell'operazione)

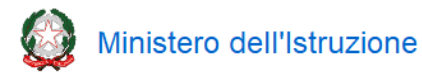

## Cartella DS in anno di formazione e prova

| 1 Possesso ed esercizio delle competenze gestionali ed organizzative finalizzate alla correttezza, trasparenza, efficienza ed efficacia dell'azione dirigenziale.                                                                                                    | Report: ●<br>Allegato:● | C   |
|----------------------------------------------------------------------------------------------------|-------------------------|-----|
| Descrittori                                                                                                    |                         |     |
| <ol> <li>Adempimento delle attività gestionali connesse con l'incarico dirigenziale</li> <li>Adempimento delle procedure previste dalla normativa vigente, in relazione agli atti di pertinenza del dirigente</li> <li>Correttezza nella gestione delle risorse economiche, finanziarie e strumentali</li> </ol> | scolastico              |     |
| REPORT ATTIVITÀ SIGNIFICATIVE SVOLTE                                                                                                    |                         |     |
| testo inserito da utente                                                                                                    |                         |     |
|                                                                                                    |                         | ,   |
| ALLEGATO (massimo 1 allegato)                                                                                                    |                         |     |
| allegato 1.pdf                                                                                                    |                         | 🕹 🛍 |
| 2 Possesso ed esercizio delle competenze per lo sviluppo e la valorizzazione delle risorse umane                                                                                                    | Report: ●<br>Allegato:● | C   |
|                                                                                                    |                         |     |

Dopo aver compilato tutte e quattro le schede (quindi quando per ognuna di esse risulterà il contrassegno verde con riferimento sia al report sia all'allegato) si abilita il pulsante "COMPLETA" e compare la scritta "Per confermare i contenuti premere il pulsante COMPLETA":

| roduzione                                                                                                    |                                                                                    | Attivită svolte con riferimento agli ambiti per la valutaz                                                                                                    | ione                                                         |             |
|----------------------------------------------------------------------------------------------------|------------------------------------------------------------------------------------|----------------------------------------------------------------------------------------------------|--------------------------------------------------------------|-------------|
| cumentazione attivită s                                                                                                 | volte                                                                              |                                                                                                    |                                                              |             |
| 211122                                                                                                    |                                                                                    | Possesso ed esercizio delle competenze gestionali ed organizzative<br>finalizzate alla correttezza, trasparenza, efficienza ed efficacia<br>dell'azione dirigenziale.                                                                                                    | Report: ●<br>Allegato: ●                                     | 0           |
| STAMPA                                                                                                    | COMPLETA                                                                           | 2 Possesso ed esercizio delle competenze per lo sviluppo e la valorizzazione delle risorse umane                                                                                                    | Report: ●<br>Allegato: ●                                     | 0           |
| er confermare i contenu<br>DMPLETA                                                                                      | uti premere il pulsante                                                            | Possesso ed esercizio delle competenze concernenti i rapporti con<br>la comunità scolastica, il territorio ed i referenti istituzionali                                                                                                    | Report: ●<br>Allegato: ●                                     | 0           |
|                                                                                                    |                                                                                    | Possesso ed esercizio delle competenze concernenti l'analisi della                                                                                                    | Report:                                                      | 0           |
| artella DS in anno d                                                                                                    | li formazione e prova                                                              | iniziative volte al suo miglioramento <u>Cartella DS</u> > Documentazione delle attività svolte                                                                                                    | Allegato:                                                    |             |
| u <mark>rtella DS in anno</mark> d                                                                                      | li formazione e prova                                                              | Iniziative volte al suo miglioramento <u>Cortella DS</u> > Documentazione delle attività svolte  Attività svolte con riferimento agli ambiti per la valutaz                                                                                                    | ione                                                         |             |
| a <b>rtella DS in anno d</b><br>troduzione<br>ocumentazione attività s                                                  | li formazione e prova                                                              | Iniziative volte al suo miglioramento <u>Cartella DS</u> > Documentazione delle attività svolte  Attività svolte con riferimento agli ambiti per la valutaz                                                                                                    | ione                                                         |             |
| u <mark>rtella DS in anno d</mark><br>troduzione<br>ocumentazione attività s                                            | li formazione e prova                                                              | Cartella DS > Documentazione delle attività svolte         Attività svolte con riferimento agli ambiti per la valutaz         Conferma dati       × ed efficacia                                                                                                    | ione<br>Report: •<br>Allegato: •                             | 0           |
| urtella DS in anno d<br>troduzione<br>ocumentazione attività s<br>PULISCI                                               | li formazione e prova<br>svolte (<br>SALVA                                         | Iniziative volte al suo miglioramento         Cartella DS > Documentazione delle attività svolte         Attività svolte con riferimento agli ambiti per la valutaz         Organizzative         Conferma dati         X         Attenzione: una volta che si clicca su «Conferma» non sarà più possibile effettuare modifiche. Si desidera continuare?                                                                                                    | ione<br>Report: •<br>Allegato: •                             | 0           |
| rtella DS in anno d<br>troduzione<br>ocumentazione attività s<br>PULISCI<br>STAMPA                                      | li formazione e prova<br>svolte ()<br>SALVA<br>COMPLETA                            | Iniziative volte al suo miglioramento         Cartella DS         Attività svolte con riferimento agli ambiti per la valutaz         Conferma dati         X         Attenzione: una volta che si clicca su «Conferma» non sarà più possibile effettuare modifiche. Si desidera continuare?         Annulla         Conterma                                                                                                    | ione<br>Report: •<br>Allegato: •                             | •           |
| rtella DS in anno d<br>troduzione<br>ocumentazione attività s<br>PULISCI<br>STAMPA<br>er confermare i conten<br>OMPLETA | li formazione e prova<br>svolte ()<br>SALVA<br>COMPLETA<br>uti premere il pulsante | Iniziative volte al suo miglioramento         Cartella DS > Documentazione delle attività svolte         Attività svolte con riferimento agli ambiti per la valutaz         Organizzative ed efficacia         Organizzative ed efficacia         Attenzione: una volta che si clicca su «Conferma» non sarà più possibile effettuare modifiche. Si desidera continuare?         Annula Conferma         Organizzative ed efficacia         Annula Conferma         Organizzative ed efficacia         Annula Conferma         Organizzative ed efficacia         Annula Conferma         Organizzative ed efficacia         Annula Conferma         Organizzative ed efficacia         Annula Conferma         Organizzative ed efficacia         Annula Conferma         Organizzative ed efficacia         Annula Conferma         Organizzative ed efficacia         Annula Conferma         Organizzative ed efficacia         Annula Conferma         Organizzative ed efficacia         Organizzative ed efficacia | ione<br>Report: •<br>Allegato: •<br>Report: •<br>Allegato: • | 0<br>0<br>0 |

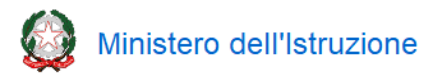

## Cartella DS in anno di formazione e prova

Dopo aver confermato il completamento della Cartella non è più possibile effettuare modifiche e la Cartella del DS è navigabile in sola lettura. Il contrassegno rosso a fianco della scritta "Documentazione attività svolte" diviene verde a indicare visivamente l'avvenuto completamento:

| Introduzione               |       | Attività svolte con riferimento agli ambiti per la valutazi                                                                                                    | one                      |
|----------------------------|-------|----------------------------------------------------------------------------------------------------|--------------------------|
| Documentazione attività si | volte | Possesso ed esercizio delle competenze gestionali ed organizzative<br>finalizzate alla correttezza, trasparenza, efficienza ed efficacia<br>dell'azione divigenziale                | Report: •<br>Allegato: • |
| PULISCI                    | SALVA | Possesso ed esercizio delle competenze per lo sviluppo e la valorizzazione delle risorse umane                                                                                      | Report: •<br>Allegato: • |
|                            |       | Possesso ed esercizio delle competenze concernenti i rapporti con<br>la comunità scolastica, il territorio ed i referenti istituzionali                                             | Report: ●<br>Allegato: ● |
|                            |       | Possesso ed esercizio delle competenze concernenti l'analisi della<br>frealtà scolastica di assegnazione, nonché della progettazione delle<br>iniziative volte al suo miglioramento | Report: ●<br>Allegato: ● |

Le funzioni per la compilazione della Cartella del DS sono attive fino al 30 giugno 2020.